### HƯỚNG DĨAN TRUY CẬP HỆ THỐNG BÁO CÁO BỘ CHỈ SỐ CHUYỂN ĐỔI SỐ (DTI)

#### 1. Hướng dẫn truy cập hệ thống

Bước 1: Truy cập cổng Chuyển đổi số tỉnh Thừa Thiên Huế tại đường dẫn

https://dx.thuathienhue.gov.vn chọn biểu tượng và đăng nhập bằng tài khoản Hue-S

|                                                                                                    | Trang chủ X +                                                                                                    |                                                                                                    |                                                                                                    |                                                                                                    | v - 0 X       |
|----------------------------------------------------------------------------------------------------|----------------------------------------------------------------------------------------------------|----------------------------------------------------------------------------------------------------|----------------------------------------------------------------------------------------------------|----------------------------------------------------------------------------------------------------|---------------|
| <complex-block>  Currencian production of the production of the product product of the product of the product of the product product of the product of the produ</complex-block> | ← → C ☆ 🕯 dx.thuathienhue.gov.vn/default.aspx?Reqld=cace9d30                                                                                                    |                                                                                                    |                                                                                                    |                                                                                                    | e 🛪 🛪 🗄 🛛 🕚 🗄 |
| Textor       11 Micro       11 Micro       Micro                                                                                                    | CHUYỂN ĐỔI<br>Tỉnh thừa thiên                                                                                                    | Số<br>HUẾ                                                                                                    | Kich                                                                                                    | HOẠT VÍ ĐIỆN TỪ<br>N NỀN TẦNG HUE-S                                                                                                    |               |
| Carde bade wild adea linking wild wild bade wild wild adea linking wild adea bath whore outpet that international many additional many additional wild wild wild adea linking wild wild adea linking wild wild adea linking wild adea linking wild wild adea linking wild wild wild adea linking wild wild wild adea linking wild wild wild wild wild wild wild wild                                                                                                    | TRANG CHỦ TIN TỰC THÔNG TIN CHUYẾN Đ                                                                                                    | ỔI SỐ DÀNH CHO NGƯỜI DĂN DÀNH CHO DOANH                                                                                                    | HNGHIỆP TỔ CÔNG NGHỆ SỐ CỘNG ĐỒNG                                                                                                    | Sự kiện cds 🛛 🧟 🛩                                                                                                    |               |
| First Cúc - Sự KỆN         First Cúc - Sự KỆN         First Strategies         First Strategies                                                                                                    | Cánh báo thủ đoạn lừa đảo bằng hình thức đầu<br>sản giao dịch nhị phân (BO), sản đầu từ ngoại hồ                                                                                                    | ư qua các Cảnh báo thủ đoạn lừa đảo bình ch<br>i mạng xã hội                                                                                                    | họn cuộc thi ánh trên Cánh báo giá m<br>chiếm đoạt tài                                                                                                    | iao ừng dựr 🕞 Đăng nhập tài khoản Hue-S<br>sản 🕞 Đăng kỳ                                                                                                    |               |
| There drag CDS The Variation of the Variation of the Variati                                                    |                                                                                                    | TIN TỨC - S                                                                                                    | SỰ KIỆN                                                                                                    |                                                                                                    |               |
| Chuyến đối số trong tình vực đi sản vàn hàa<br>24/10/2023<br>Từ nghy 24 - 24/10, lại thán hạn đi Cá Nau, tinh đi chuyến đối số trong đáo tạo nghề<br>24/10/2023<br>Từ nghy 24 - 24/10, lại thán hạn đi Cá Nau, tinh đi<br>Sán viện hoain nghền từ chuyến đối số trong đáo tạo nghề<br>24/10/2023<br>Từ nghy 24 - 24/10, lại thán hạn đi Cá Nau, tinh đi<br>Sán viện hoain nghền từ chuyến đối số trong đáo tạo nghề nghiệp (GDN), chư tác động tính mệ<br>Sán viện hoain nghền từ chuyến đối số trong đáo tạo nghề nghiệp (GDN), chư tác động tính mệ<br>Sán viện hoain nghền từ chuyến đội số trong đáo tạo nghề nghiệp (GDN), chư tác động tính mệ<br>Sán viện hoain nghền từ chuyến đội số trong đáo tạo nghề tác quản<br>từ nhờng thực đáo thời bắo thoain nghền từ chuyến đội số trong đáo tạo nghề nghiệp (GDN), chư tác động tính mệ<br>Sán viện hoain nghền từ chuyến đội số trong đáo tạo nghề tác quản<br>từ nhờng thực đáo thời bắo thoain nghền từ Naich hàng, marketing việ nghện thông thến đội<br>Sán viện huệ nghiệp (GDNN), chư tác động tính từ tháng, marketing việ nghện thông thến các                                                                                                    | The hear styre CDS Table                                                                                                    | DUCATION<br>N ECONOMY                                                                                                    |                                                                                                    | Sy Myn dd eden a                                                                                                    |               |
| dự Toạ đảm "Tương lại của giáo dục đại học tro                                                                                                    | Chuyển đổi số trong lĩnh vực đi sản văn hóa<br>2010/2023<br>Từ ngày 34 - 2011, tại thành nghỗ Cả Mau, tiên Cả<br>Mau, Cực Đi sản văn hóa tổ như Tặp hiấn ngàn Đi<br>sản văn hóa năm 2023 và Hội Tháo thôa h | Tương lai của giáo dục đại học trong nền         C           kinh tế chuyến đổi số         20/10/2023         0           Các chuyến gia hàng đầu và mà hoạch định chỉn từ sách về xu hướng giáo dục đại học thiến đại dã tham         0           và Toa dam "Tương lai của giáo dục đại học tro."         0 | Chuyển đối số trong đào tạo nghệ<br>30/10/2023<br>Iảo dục nghề nghiệp (GDNN) chịu tác động rất lớn<br>ở mhững thay đối của tiến bộ khoa học kỹ thuật,<br>ông nghệ và quá trinh toàn cầu hóa, đặc biệt | Thúc đẩy chuyển đổi số trong doanh nghiệp<br>27/10/2023<br>Hỗ trơ doanh nghiệp ủng dụng công nghệ số, quản<br>trị khách hàng, marketing và truyền thông trên các<br>kênh thương mại điện tử. |               |

#### Giao diện đăng nhập

| Đăn                                                                                                    | g nhập                                                         |  |  |  |  |
|----------------------------------------------------------------------------------------------------|----------------------------------------------------------------|--|--|--|--|
| Tài khoản Số điện thoại, CMND hoặc CCCD Mật khẩu  Duy trì đăng nhập DĂNG NHẬP Quên mật khẩu? hoặc đăng nhập bằng Cổng dịch vụ công Quốc gia | Đãng nhập bằng QR Code<br>Sử dụng ứng dụng Hue-S để quét mã QR |  |  |  |  |
| Bạn chưa có tài khoản? Đăng ký<br>Tổng đài hỗ trợ: 1900 1075                                                                                |                                                                |  |  |  |  |

**Bước 2:** Tại giao diện trang chủ vào menu "Thông tin chuyển đổi số" sau đó chọn "Báo cáo chỉ số DTI"

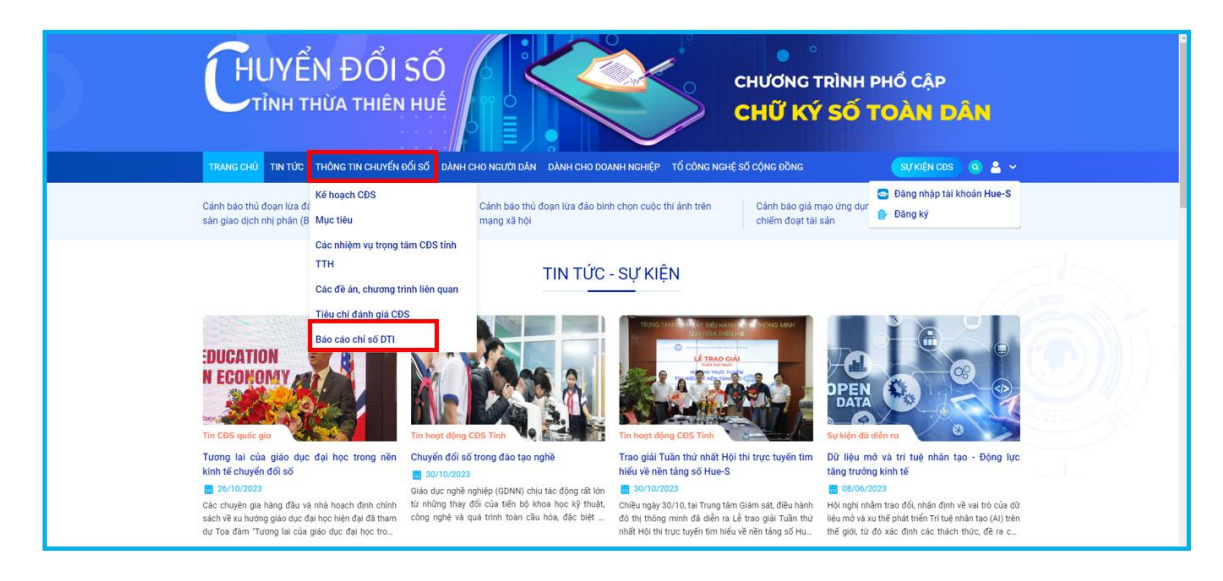

## 2. Hướng dẫn theo dõi kết quả thực hiện nhiệm vụ

Bước 1: Tại giao diện "Báo cáo chỉ số DTI" chọn cấp áp dụng Bộ chỉ số đánh giá, xếp hạng chuyển đổi số

| BÁO CÁO CHỈ SỐ DTI                              |          |             |             |          |           |  |
|-------------------------------------------------|----------|-------------|-------------|----------|-----------|--|
| Cấp quốc gia<br>Cấp sở<br>Cấp huyện<br>3        | Cấp xã   | Nhập        | tên cơ quan |          | Q         |  |
| Cơ quan chuyên môn                              | Nhiôm w  | Tổng điểm   | Trạng thái  |          |           |  |
|                                                 | Ninêm Aû | điểm tối đa | Đạt         | Chưa đạt | Không đạt |  |
| Cục Thống kê tinh                               | 4        | 0/50        | 0           | 0        | 4         |  |
| Ngân hàng Nhà nước chi nhánh tỉnhThừa Thiên Huế | 1        | 0/20        | 0           | 0        | 1         |  |
| Sở Tài chính                                    | 13       | 0/85        | 0           | 0        | 13        |  |
| Cục Thuế tỉnh Thừa Thiên Huế                    | 2        | 0/20        | 0           | 0        | 2         |  |
| Đảng ủy Công an tỉnh                            | 1        | 0/20        | 0           | 0        | 1         |  |
| Sở Kế hoạch và Đầu tư                           | 5        | 0/60        | 0           | 0        | 5         |  |
| Đại học Huế                                     | 3        | 0/15        | 0           | 0        | 3         |  |
| Sở Lao động thương binh và xã hội               | 2        | 0/10        | 0           | 0        | 2         |  |
| Sở Giáo dục và Đào tạo                          | 1        | 0/5         | 0           | 0        | 1         |  |
| Văn phòng Ủy ban nhân dân tỉnh                  | 10       | 0/95        | 0           | 0        | 10        |  |

Trong đó :

- Áp dụng cho toàn tỉnh
   Áp dụng cho cấp huyện
- 2 Áp dụng cho cấp Sở, ban ngành
  4 Áp dụng cho cấp xã

**Bước 2**: Trong giao diện thông tin bộ chỉ số xếp hạng chọn đơn vị cần theo dõi trong danh sách đơn vị hoặc nhập tên đơn vị để tìm kiếm

| BÁO CÁO CHỈ SỐ DTI                     |          |                            |                |            |           |  |
|----------------------------------------|----------|----------------------------|----------------|------------|-----------|--|
| Cấp quốc gia <b>Cấp sở</b> Cấp huyện   | Cấp xã   | Nhậ                        | ip tên cơ quan | -1)        | Q         |  |
| Cơ quan chuyên môn                     | 3        | Tõng něm                   |                | Trạng thái |           |  |
|                                        | Nhiệm vụ | phê duyệt /<br>điểm tối đa | Đạt            | Chưa đạt   | Không đạt |  |
| Sở Tài chính                           | 69       | 0/500                      | 0              | 0          | 69        |  |
| Sở Văn hóa và Thể thao                 | 69       | 0/500                      | 0              | 0          | 69        |  |
| Sở Thông tin và Truyền thông           | 69       | 2/500                      | 1              | 0          | 68        |  |
| Văn phòng Ủy ban nhân dân tỉnh         | 69       | 0/500                      | 0              | 0          | 69        |  |
| Sở Nội vụ                              | 69       | 0/500                      | 0              | 0          | 69        |  |
| Sở Lao động thương binh và xã hội      | 69       | 0/500                      | 0              | 0          | 69        |  |
| Sở Công Thương                         | 69       | 0/500                      | 0              | 0          | 69        |  |
| Sở Giao thông Vận tải                  | 69       | 0/500                      | 0              | 0          | 69        |  |
| Thanh tra tinh                         | 69       | 0/500                      | 0              | 0          | 69        |  |
| Sở Nông nghiệp và Phát triển nông thôn | 69       | 0/500                      | 0              | 0          | 69        |  |

Trong đó:

- 1 Công cụ tìm kiếm
- 2 Danh sách đơn vị
- **3** Tổng nhiệm vụ

- **④** Tổng điểm
- **(5)** Trạng thái nhiệm vụ

**Bước 3:** Tại giao diện danh sách các nhiệm vụ chọn biểu tượng dễ xem chi tiết nhiệm vụ

| BÁO C | ÁO CHỈ SỐ DTI > Sở Thông tin và Truyền thông                                |            |            |          |
|-------|-----------------------------------------------------------------------------|------------|------------|----------|
| STT   | Nhiệm vụ                                                                    | Thời gian  | Trạng thái | Thao tác |
| 1     | Tổ chức phiên họp BCĐ CĐS của Sở, ban ngành Quý 1                           | 31/03/2023 | Quá hạn    | 8        |
| 2     | Tổ chức phiên họp BCĐ CĐS của Sở, ban ngành Quý 2                           | 30/06/2023 | Quá hạn    | 6        |
| 3     | Tổ chức phiên họp BCĐ CĐS của Sở, ban ngành Quý 3                           | 30/09/2023 | Quá hạn    | 6        |
| 4     | Tỉ lệ TTHC có biểu mẫu được điền sẵn thông tìn qua eForm                    | 30/10/2023 | Quá hạn    | 6        |
| 5     | Số lượng vấn đề lấy ý kiến người dân                                        | 30/10/2023 | Quá hạn    | 6        |
| 6     | Các Sở, ban ngành, UBND cấp huyện, xã tham gia vận hành DVCTT trên<br>Hue-S | 31/10/2023 | Quá hạn    | 6 🕑      |
| 7     | Cập nhật dữ liệu có thay đổi theo thời gian                                 | 31/10/2023 | Quá hạn    | 6        |
| 8     | Công khai dữ liệu trên Cổng dữ liệu mở                                      | 31/10/2023 | Quá hạn    | 6        |
| 9     | Số lượng sự cố đã xử lý trong Sở, ban ngành, UBND cấp huyện, xã             | 31/10/2023 | Quá hạn    | 6        |
| 10    | Số lượng sự cố đã phát hiện trong Sở, ban, ngành.                           | 31/10/2023 | Quá hạn    | 6        |

# Giao diện chi tiết nhiệm vụ

|                                                                                                    | oan ngann Quy 1                                                                                                    |
|----------------------------------------------------------------------------------------------------|----------------------------------------------------------------------------------------------------|
| Hướng dẫn thực hiện:                                                                                                    |                                                                                                    |
| lồng ghép các nội dung CĐS trong các c<br>2. Điều kiện đảm bảo: - Có tổ chức: đạt (<br>3. Tài liệu kiểm chứng: - Giấy mời triệu tậ<br>- Kết luận, Hình ảnh cuộc họp | uộc họp giao ban Quý 1 của Sở, ban, ngành.<br>)1 điểm - Người đứng đầu đơn vị chủ trì: đạt 01 điểm<br>àp các cuộc họp của Ban chỉ đạo chuyển đổi số |
| Nôi dung báo cáo                                                                                                    |                                                                                                    |
| Nội dung báo cáo                                                                                                    |                                                                                                    |
| Nội dung báo cáo<br>Điểm tối đa: 2                                                                                                    | Điểm phê duyệt: 2                                                                                                    |

## 3. Hướng dẫn cập nhật báo cáo kết quả thực hiện nhiệm vụ

**Bước 1:** Tại danh sách các nhiệm vụ chọn biểu tượng dễ báo cáo kết quả thực hiện của từng nhiệm vụ

| BÁO C | ÁO CHỈ SỐ DTI > Sở Thông tin và Truyền thông                                |            |            | ∽ Quay lại |
|-------|-----------------------------------------------------------------------------|------------|------------|------------|
| STT   | Nhiệm vụ                                                                    | Thời gian  | Trạng thái | Thao tác   |
| 1     | Tổ chức phiên họp BCĐ CĐS của Sở, ban ngành Quý 1                           | 31/03/2023 | Quá hạn    | <b>B</b>   |
| 2     | Tổ chức phiên họp BCĐ CĐS của Sở, ban ngành Quý 2                           | 30/06/2023 | Quá hạn    | 6          |
| 3     | Tổ chức phiên họp BCĐ CĐS của Sở, ban ngành Quý 3                           | 30/09/2023 | Quá hạn    | 6          |
| 4     | Tỉ lệ TTHC có biểu mẫu được điền sẵn thông tin qua eForm                    | 30/10/2023 | Quá hạn    | 6          |
| 5     | Số lượng vấn đề lấy ý kiến người dân                                        | 30/10/2023 | Quá hạn    | 6          |
| 6     | Các Sở, ban ngành, UBND cấp huyện, xã tham gia vận hành DVCTT trên<br>Hue-S | 31/10/2023 | Quá hạn    | 6          |
| 7     | Cập nhật dữ liệu có thay đổi theo thời gian                                 | 31/10/2023 | Quá hạn    | 6          |
| 8     | Công khai dữ liệu trên Cổng dữ liệu mở                                      | 31/10/2023 | Quá hạn    | 6          |
| 9     | Số lượng sự cố đã xử lý trong Sở, ban ngành, UBND cấp huyện, xã             | 31/10/2023 | Quá hạn    | 6          |
| 10    | Số lượng sự cố đã phát hiện trong Sở, ban, ngành.                           | 31/10/2023 | Quá hạn    | 6          |

**Bước 2:** Nhập tất cả các thông tin cần báo cáo và chọn biểu tượng **"Xác nhận"** để xác nhận gửi báo cáo hoặc chọn biểu tượng **"Hủy"** để huỷ thao tác gửi báo cáo

| Nôi dung *                                     |          |  |
|------------------------------------------------|----------|--|
| Nhập nội dung                                  |          |  |
| Đính kèm file *<br>Chọn tệp Không có tệp nào ở | ừợc chọn |  |
| Nhập ghi chú                                   |          |  |

| (1 | Nhập nội dung cần báo cáo    | 3 | Nhập ghi chú cho báo cáo         |
|----|------------------------------|---|----------------------------------|
| 2  | Ðính kèm file kiểm chứng kết | 4 | Chọn huỷ hoặc xác nhận gửi báo   |
|    | quả                          |   | cáo tới đơn vị chủ trì bộ chỉ số |